#### **Grantee Instructions for Payment Request Delegation**

Only Institutional Grant Administrators (IGAs) are permitted to submit Payment Request Delegations within eGMS Reach to allow someone else to submit Payment Request on their behalf.

The steps for the IGA to submit a Payment Request are:

Click on the "Forms & Reports" tab of the Award View, select, and then add the "Payment Request Delegation" report from the "Additional Unscheduled Reports" dropdown list.

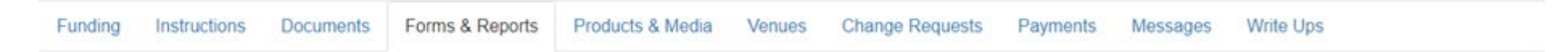

#### **Reporting Requirements**

To submit a report, click on the pen next to the report's name. If the pen is not visible, the report has been received and the status has been updated by agency staff, or you do not have permission to submit the report.

| Addition | al Unscheduled Reports            |                      |            |           |                 |                     |          |               |
|----------|-----------------------------------|----------------------|------------|-----------|-----------------|---------------------|----------|---------------|
| Select   | a Report to Submit 🔹 🖌            | Add                  |            |           |                 |                     |          |               |
| Payme    | ent Request Delegation            |                      |            |           |                 |                     |          |               |
| Actions  | Report Type                       | Special Instructions | Due Date 🔺 | Extension | Submission Date | Submission Comments | Feedback | Status        |
| 1        | Final Financial                   |                      | 5/31/2024  |           |                 |                     |          | Not Submitted |
| 1        | Final Performance Progress Report |                      | 5/31/2024  |           |                 |                     |          | Not Submitted |

# Complete and submit the Payment Request Delegate form.

| Payment Request Delegation                                                                                                    |  |  |  |  |  |  |  |
|----------------------------------------------------------------------------------------------------|--|--|--|--|--|--|--|
|                                                                                                    |  |  |  |  |  |  |  |
| Enter the contact information for the Payment Delegation Request. Please contact Accounting@neh.gov if you have any questions.                                                                                                    |  |  |  |  |  |  |  |
|                                                                                                    |  |  |  |  |  |  |  |
| Payment Request Delegation                                                                                                    |  |  |  |  |  |  |  |
| 1. Authorization Statement                                                                                                    |  |  |  |  |  |  |  |
| By submitting this request, I certify the information, statements, and representations provided by me on this form are true and accurate to the best of my knowledge. I understand that a willfully false certification is a criminal offense and is punishable by law (18 U.S.C. 1001). |  |  |  |  |  |  |  |
| In accordance with the authority vested in me as the Institutional Grant Administrator, I delegate the following individual (whose name, contact information and title appear below) the authority to request payment or reimbursement effective on:                                     |  |  |  |  |  |  |  |
| Required                                                                                                    |  |  |  |  |  |  |  |
| 8/23/2022                                                                                                    |  |  |  |  |  |  |  |
| 2. Authorized Payment Delegate                                                                                                    |  |  |  |  |  |  |  |
| Full Legal Name                                                                                                    |  |  |  |  |  |  |  |
| First Name                                                                                                    |  |  |  |  |  |  |  |
| Required                                                                                                    |  |  |  |  |  |  |  |
| Jane                                                                                                    |  |  |  |  |  |  |  |
| li li li li li li li li li li li li li l                                                                                                    |  |  |  |  |  |  |  |
| Middle Name                                                                                                    |  |  |  |  |  |  |  |
| Optional                                                                                                    |  |  |  |  |  |  |  |
|                                                                                                    |  |  |  |  |  |  |  |
| h                                                                                                    |  |  |  |  |  |  |  |
| Last Name                                                                                                    |  |  |  |  |  |  |  |
| Required                                                                                                    |  |  |  |  |  |  |  |
| Smith                                                                                                    |  |  |  |  |  |  |  |
| Phone Number                                                                                                    |  |  |  |  |  |  |  |
| Required                                                                                                    |  |  |  |  |  |  |  |
| 202-555-1212                                                                                                    |  |  |  |  |  |  |  |
| Email A                                                                                                    |  |  |  |  |  |  |  |
| Description                                                                                                    |  |  |  |  |  |  |  |
| ismith@sample.edu                                                                                                    |  |  |  |  |  |  |  |
|                                                                                                    |  |  |  |  |  |  |  |
| Title                                                                                                    |  |  |  |  |  |  |  |
| Required                                                                                                    |  |  |  |  |  |  |  |
| Financial Specialist                                                                                                    |  |  |  |  |  |  |  |
|                                                                                                    |  |  |  |  |  |  |  |

Close Save Submit

After submitting the form, it will show in the Reports table where it can be opened as a PDF, if needed for your records.

## **Reporting Requirements**

To submit a report, click on the pen next to the report's name. If the pen is not visible, the report has been received and the status has been updated by agency staff, or you do not have permission to submit the report.

| Additional Unscheduled Reports |       |  |  |
|--------------------------------|-------|--|--|
| Select a Report to Submit      | ▼ Add |  |  |

| Actions | Report Type                          | Special<br>Instructions | Due Date  | Extension | Submission<br>Date | Submission Comments               | Feedback | Status           |
|---------|--------------------------------------|-------------------------|-----------|-----------|--------------------|-----------------------------------|----------|------------------|
| 8 /     | Payment Request Delegation           |                         | 8/22/2022 |           | 8/22/2022          | Submitted via agency defined form |          | Submitted        |
| 1       | Final Financial                      |                         | 5/31/2024 |           |                    |                                   |          | Not<br>Submitted |
| 1       | Final Performance Progress<br>Report |                         | 5/31/2024 |           |                    |                                   |          | Not<br>Submitted |

# Once the Payment Request Delegation is accepted by the NEH, the request status is changed to Accepted and the form is no longer available for editing.

### **Reporting Requirements**

To submit a report, click on the pen next to the report's name. If the pen is not visible, the report has been received and the status has been updated by agency staff, or you do not have permission to submit the report.

| Additional Unscheduled Reports |       |  |  |
|--------------------------------|-------|--|--|
| Select a Report to Submit      | ▼ Add |  |  |
|                                |       |  |  |

| Actions | Report Type                          | Special<br>Instructions | Due Date  | Extension | Submission<br>Date | Submission Comments               | Feedback | Status           |
|---------|--------------------------------------|-------------------------|-----------|-----------|--------------------|-----------------------------------|----------|------------------|
| 8       | Payment Request Delegation           |                         | 8/23/2022 |           | 8/23/2022          | Submitted via agency defined form |          | Accepted         |
| 1       | Final Financial                      |                         | 5/31/2024 |           |                    |                                   |          | Not<br>Submitted |
| 1       | Final Performance Progress<br>Report |                         | 5/31/2024 |           |                    |                                   |          | Not<br>Submitted |